## <h1>

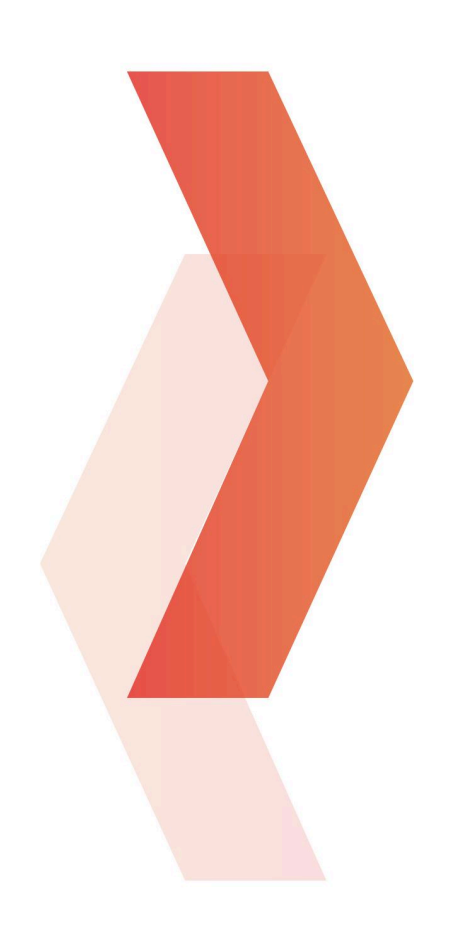

# Variants List on Product Detail Page **Manual**

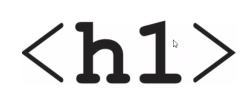

### **Table of contents**

| Plug-in settings                         | 2 |
|------------------------------------------|---|
| Add variants list in product detail page | 3 |
| Create variants in Shopware              | 5 |

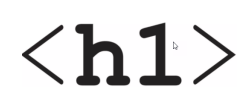

## Plug-in settings

#### Go to Admin > Extensions > My extensions > H1 Variants on product detail.

Here you can set-up which columns you want to show in the variant list of the product detail page. You can even change the sorting.

|        | Variants on product detail<br>by H1 Webdevelopment | Save |
|--------|----------------------------------------------------|------|
|        |                                                    |      |
|        | Show thumbnail                                     |      |
|        | Show topseller badge                               | 0    |
|        | Show product number                                |      |
| •      | Show manufacturer product number                   |      |
| 0      | Show purchase steps                                |      |
| 0      | Show variant option names                          |      |
|        | Show price                                         |      |
| Show h | nighest or lowest price in table                   |      |
| Low    | ort                                                |      |

## <h1>

## Add variants list in product detail page

#### Go to Admin > Content > Shopping Experiences > tab "Product page".

You will notice that the "Default Product Page Layout" cannot be edited (see the lock icon in the bottom-right corner). Therefore, we will duplicate this layout, allowing us to add the variant list block later.

Click on the "..." icon of the layout you want to duplicate, for example "Default product page Layout", and click on "Duplicate".

Now you can adjust the duplicated layout.

| Shopping Experiences                                                                                                    | Dutch           | ~      | Create new layout |
|----------------------------------------------------------------------------------------------------|-----------------|--------|-------------------|
| Layouts Sort by: Creat                                                                                                    | tion date, desc | ending | •                 |
| All types<br>Shop page<br>Landing page<br>Listing page<br>• Default layout - Product page<br>• Default product page Layout - C |                 |        |                   |
| Blog page                                                                                                    |                 |        |                   |

In the new layout, add the "HI Product Variants" block.

Go to the plus icon, select **"Commerce"** in the Block category, and then drag the "HI Product Variants" block into the layout.

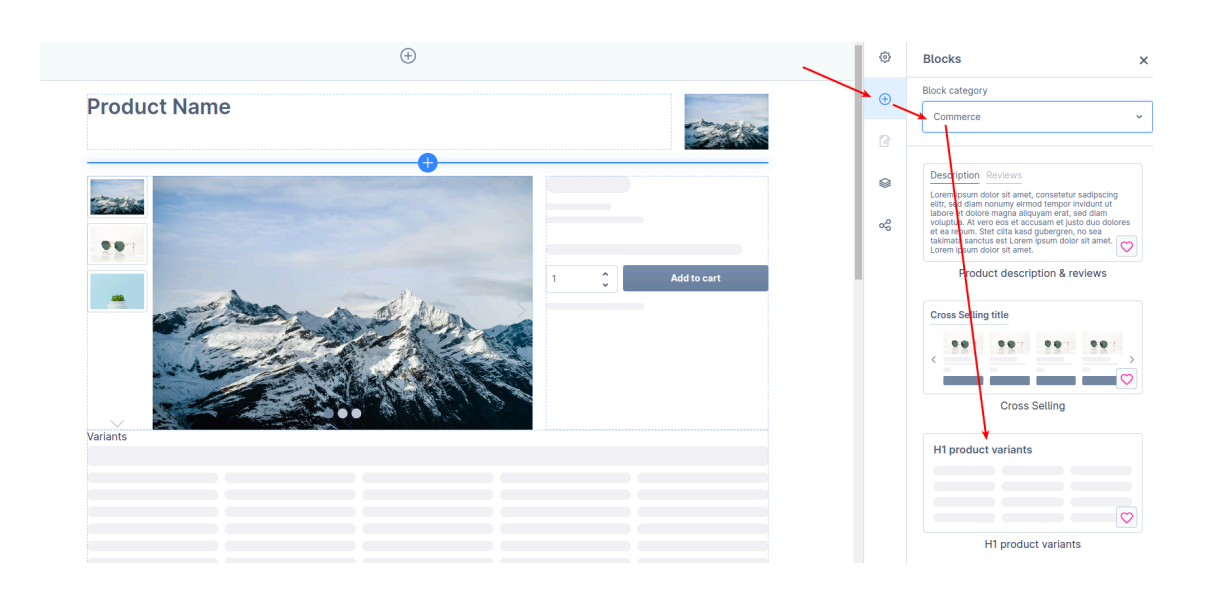

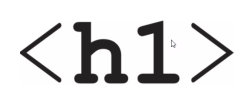

Finally, ensure that all products are assigned to the new default layout.

#### Go to the **layout assignment** icon and click on **"Set as default layout"**.

Note: this only works if the products are not assigned to a different layout.

| Î | ŝ | Layout assignment                                                                                                    | ×    |
|---|---|----------------------------------------------------------------------------------------------------|------|
|   | Ð | Manage where this layout is visible                                                                                                    |      |
|   | ß | You can use layouts for several categories in your<br>shop. Here you can see which categories already<br>use this layout or assign it to other categories.                                                                                                    | r    |
|   |   | Assign layout                                                                                                    |      |
|   | ~ | Default layouts<br>Please note that all categories that are currently<br>assigned to a default layout will be reassigned to<br>this layout and newly created category will<br>automatically be assigned to it as well. Do you re<br>want to use this layout as default?<br>Set as default layout | ally |

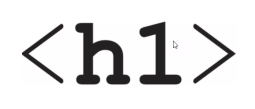

### Create variants in Shopware

This is a default feature of Shopware.

Go to Admin > Catalogues > Properties to add variants based, for example, on

color or size.

| 6 Administration |             | Properties 👻 Search properties | Properties v Search properties |                           |  |
|------------------|-------------|--------------------------------|--------------------------------|---------------------------|--|
| ⑦ Dashboard      |             | Properties (4)                 | Dutch                          | ✓ Add property            |  |
| Catalogues       | Property    | Property values                | Description                    | Display in product filter |  |
|                  | Blog colors | Blue, Orange                   |                                | ~                         |  |
|                  | Blog types  | Computers, Cars, Houses        | Some testing types             | <b>~</b>                  |  |
|                  | Colors      | Blue, Orange, Red              |                                | v                         |  |
| Extensions       | Size        | S, M, L, XL                    |                                | ×                         |  |
| Sales Channels 💮 |             |                                |                                |                           |  |

#### Go to Admin > Catalogues > Products > select a product > tab "Variants".

Click on "Generate variants" to select properties and to generate the variants.

|                                                                  | Test                 | product                       | 、<br>、  |                | Dutch          | ✓ Cancel Save ✓     |   |  |
|------------------------------------------------------------------|----------------------|-------------------------------|---------|----------------|----------------|---------------------|---|--|
|                                                                  | Gen                  | eral Specifications Advanced  | pricing | Variants Layou | t SEO Cross    | Selling Reviews     |   |  |
|                                                                  |                      |                               |         |                |                |                     |   |  |
| Variant<br>All varian                                            | ts Physical variants | Digital variants              |         |                |                |                     |   |  |
| Search P Filter list 7 Generate variants Storefront presentation |                      |                               |         |                |                |                     |   |  |
|                                                                  | Name 🗸               | Euro                          | Sales   | Stock          | Product number | Media               | E |  |
|                                                                  | Blue - XL            | өө €150.00   €126.05042016807 | 0       | 0              | SW10000.4      | cə 💽 Upload files 😆 |   |  |
|                                                                  | Orange - XL          | өө €150.00   €126.05042016807 | 0       | 0              | SW10000.8      | ee Upload files 😆   |   |  |

Ultimately, the product page with the variant list will be displayed on the storefront.

|            |                 |   | Colors<br>Blue<br>Size<br>L | Colors Blue Orange Red Size L M S XL |        |                                |  |
|------------|-----------------|---|-----------------------------|--------------------------------------|--------|--------------------------------|--|
| Product nr | Manufacturer pr |   | - Add to<br>Product n       | 1 +<br>wishlist<br>umber: SW10000.1  | Add to | shopping cart<br>Delivery time |  |
| SW10000.1  |                 | 1 | Blue, L                     | € 150,00                             | •      |                                |  |
| SW10000.10 |                 | 1 | Red, M                      | € 150,00                             | •      |                                |  |
|            |                 |   |                             |                                      |        |                                |  |